## 4.3 Yaggiho anténa

## Program v Matlabu

Nyní si popíšeme funkci programu (yagi.zip) z uživatelského hlediska (z programátorského hlediska se programem zabýváme ve vrstvě D). Program spustíme zadáním Yagi\_Gui\_Master v příkazové řádce Matlabu (pracovní cesta Matlabu nastavena na složku Yagi). Jednotlivé položky na hlavním formuláři mají následující význam:

| Vlnová délka      | vlnová délka napájecího napětí;                                                                          |
|-------------------|----------------------------------------------------------------------------------------------------|
| Poloměr           | poloměr anténního vodiče prvků antény;                                                                   |
| Délka reflektoru  | délka celého reflektoru;                                                                                 |
| Reflektor-dipól   | vzdálenost reflektoru od aktivního dipólu;                                                               |
| Počet elementů    | počet segmentů, na které má být rozdělen reflektor (aby měl výpočet smysl,musí se jednat o liché číslo); |
| Diference 1       | počet segmentů, o který má být rameno aktivního dipólu kratší než rameno reflektoru;                     |
| Diference 2       | počet segmentů, o který má být rameno každého direktoru kratší než rameno reflektoru;                    |
| Vstupní element   | index napájecího segmentu aktivního dipólu v celkovém vektoru proudu (needitovatelné informační pole);   |
| Počet prvků       | celkový počet prvků antény;                                                                              |
| Dipól-direktor    | vzdálenost aktivního dipólu od nejbližšího direktoru;                                                    |
| Direktor-direktor | vzdálenost mezi dvěma sousedními direktory;                                                              |
| Délka dipólu      | délka aktivního dipólu (needitovatelné informační pole);                                                 |
| Délka direktorů   | jednotná délka všech direktorů (needitovatelné informační pole).                                         |

Stiskem tlačítka OK na hlavním formuláři je spuštěn celý výpočet. Jednotlivé průběhy (proudové distribuce, směrová charakteristika) jsou zobrazovány postupně (sekvenčně) v jednom formuláři vždy po stisku tlačítka Enter].

Po stisku tlačítka Apply na hlavním formuláři se v informačních polích objeví hodnoty skutečných (přepočítáno z počtu segmentů) délek aktivního dipólu a direktorů a číslo pořadí segmentu dipólu, na který je přiveden vstupní signál. Nevyhovují-li tyto délky, je možné počet segmentů před zahájením výpočtu změnit.

Stiskem tlačítka Cancel na hlavním formuláři se program ukončí.

Aktuální hodnota vstupní impedance se po výpočtu objeví v záhlaví hlavního formuláře. V grafech směrových charakteristik odpovídá úhlu 270° směr od dipólu k direktorům a úhlu 90° směr od dipólu k reflektoru.

Jelikož grafické uživatelské rozhraní programu neumožňuje individuálně nastavovat jednotlivé vzdálenosti mezi direktory, je třeba tedy pro tento účel použít obecnější funkci Yagi\_Antenna jako *samostatný program*. Tuto funkci spouštíme s parametry N a feed (jejich význam je vysvětlen ve vrstvě D). Návratovou hodnotou této funkce je vstupní impedance antény. Další parametry můžeme změnit v těle funkce (viz zdrojový kód, kde je vše řádně komentováno). Jednotlivé vzdálenosti mezi prvky jsou nastavovány nepřímo pomocí souřadnic vzhledem k pozici aktivního dipólu (aktivní dipól je v počátku souřadnic a kladná orientace osy je ve směru od dipólu k reflektoru). Jednotlivé průběhy (proudové distribuce, směrová charakteristika) jsou zobrazovány postupně v jednom formuláři vždy po stisku tlačítka [Enter].